## **Reviewer Instructions for Blackbaud Grantmaking (BBGM/formerly GIFTS Online)**

Website to view all abstracts assigned for your review:

https://pedsresearch.goreviewers.com/

#### 1) Change the display to table view (to more easily view and sort a list of the abstracts).

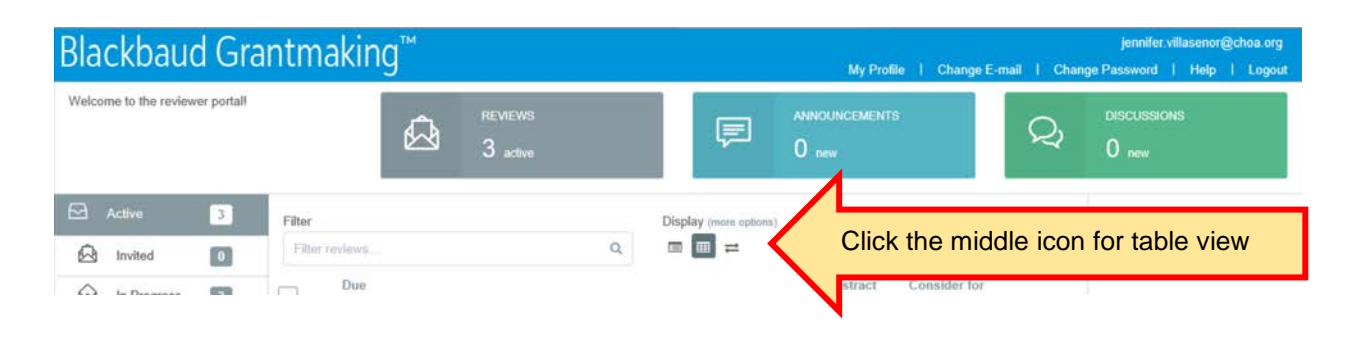

### 2) Open an abstract by double-clicking on a row in the table.

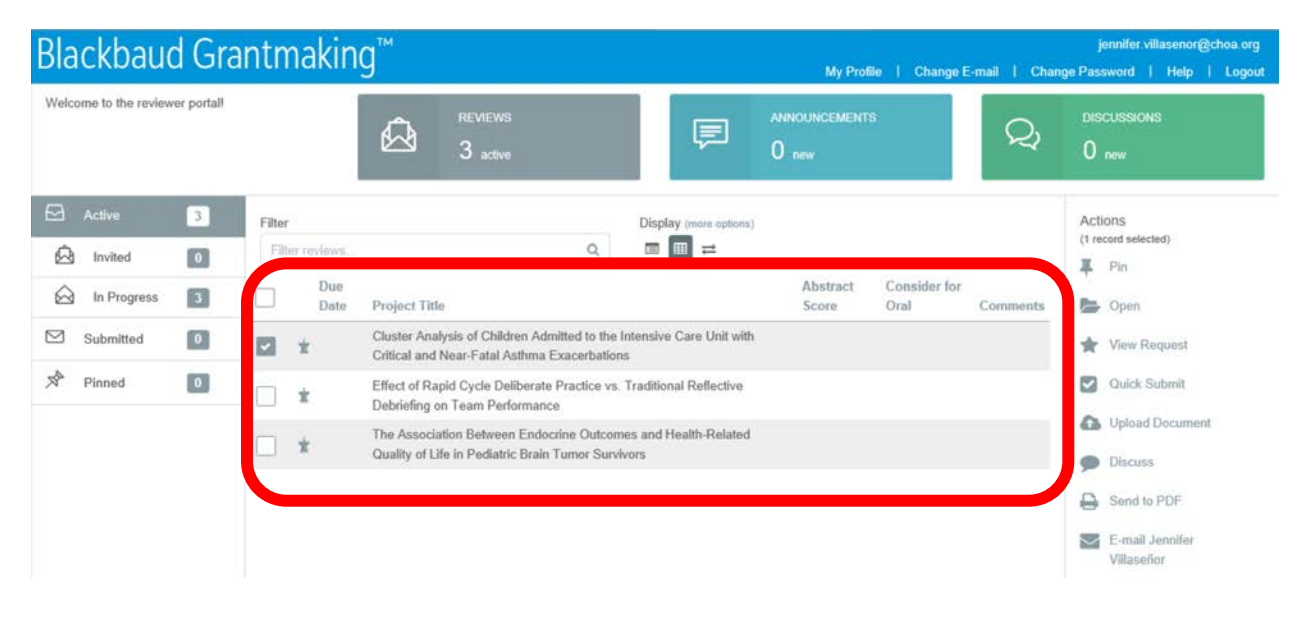

## Reviewer Instructions for Blackbaud Grantmaking (BBGM/formerly GIFTS Online)

# 3) Click DOCUMENTS on the left side of the screen to view the Word document with the abstract.

- a. The abstract is in a Word document so fellows could include charts, tables and figures, which wouldn't have been possible in a text box.
- b. Authors were removed to ensure unbiased reviews.

| Review - Cluster<br>In Review as of 3/24/2 | r Analysis of []                            |                                                                                     |                                       |                      |
|--------------------------------------------|---------------------------------------------|-------------------------------------------------------------------------------------|---------------------------------------|----------------------|
| Go to<br>General                           | Abstract<br>NOTE: Complete abstracts do not | appear here as a text box so that fellows wer                                       | re enabled to include charts, tables  | and figures. You mus |
| Abstract                                   | DOCUMENTS on the left side of th            | e screen to view each abstract in a Word doo                                        | cument.                               |                      |
| Review                                     | Title                                       | Cluster Analysis of Children Admitted to th<br>Exacerbations                        | e Intensive Care Unit with Critical a | ind Near-Fatal Asthm |
| Related                                    | Review                                      |                                                                                     |                                       |                      |
| Documents                                  | Please do not use bullets or hyphe          | ns in your comments.                                                                |                                       |                      |
| Requirements                               | Store<br>Start at 5: 1 is best, 9 is        | <nc consider="" for="" oral<="" td=""><td><no selection=""></no></td><td></td></nc> | <no selection=""></no>                |                      |
| Affiliations                               | worst.                                      | Presentation?<br>Yes/No/Maybe                                                       |                                       |                      |
|                                            | 1/12/10/00/00/00                            |                                                                                     |                                       |                      |

- 4) After you have reviewed the abstract, return to the Review screen to enter the three elements of your review:
  - a. One overall score on a scale of 1 to 9, whole numbers only, where 1 is best and 9 is worst. Please use the full range to facilitate ranking. Raw scores will not be shared with anyone.
  - b. Whether the abstract should be considered for oral presentation (yes/no/maybe).
  - c. Comments (optional).

You can **save** your score using the button at the bottom of the screen and **submit** your score using the Submit button on the right.

| Go to<br>General | Abstract                          |                                                                                                    |                 | Actions         |
|------------------|-----------------------------------|----------------------------------------------------------------------------------------------------|-----------------|-----------------|
| Abstract         | DOCUMENTS on the left side of the |                                                                                                    | Upload Document |                 |
| Review           | Title                             | Cluster Analysis of Children Admitted to the Intensive Care Unit with Critical and Near-Fatal Asthma<br>Exacerbations | C               | Submit          |
| Related          |                                   |                                                                                                    |                 | E-mail Jennifer |
| Discussions      | Review                            |                                                                                                    | ~               | Villaseñor      |

Please contact <u>Jennifer Villasenor</u> if you have any questions or wish to change a score after it has been submitted.